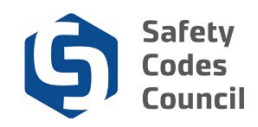

## **Create a New Account**

This procedure walks you through the steps to create a new account in Council Connect.

## **Create an Account**

| Safety Codes Council                                                                                          | 🗮 My Account                                                 |
|----------------------------------------------------------------------------------------------------|--------------------------------------------------------------|
| My Account Courses/ Exams Online Store Credential Search Help                                                 |                                                              |
| Sign In or Create an Account                                                                                  |                                                              |
| Please sign in or create a new user account. If your login information is displayed below, then you are alree | ady logged in.                                               |
| Login                                                                                                    |                                                              |
| Email:                                                                                                    | someone@example.com                                          |
| Password:                                                                                                    | Password                                                     |
|                                                                                                    | Remember me                                                  |
|                                                                                                    | Uncheck if on a public computer                              |
|                                                                                                    | Login<br>Foreot your password?                               |
|                                                                                                    | Create an account                                            |
| Not a regi                                                                                                    | stared user vet2                                             |
| Not a regi                                                                                                    | stered user yet:                                             |
| If you are a new visitor and do not already have a u                                                          | sername and login, please register and create a new account. |
|                                                                                                    |                                                              |

From the Sign In or Create an Account page:
 a. Click the Create an Account link

**Note**: This link will take you to the **Have an Account Already** page to check if you already have an account in the system.

| Safety Codes Council                                                     |                                                                                                    | 🗮 Му Ассоц |
|--------------------------------------------------------------------------|----------------------------------------------------------------------------------------------------|------------|
| My Account Courses/ Exams Online Store Credentia                         | Search Help                                                                                                  |            |
| Have an account already?                                                 |                                                                                                    |            |
| Please enter your email address below to see if your record exists in ou | system. If a match is found and you have forgotten your password, you may request a new one.  Email:  Search |            |
|                                                                          | © 2018 Safety Codes Council. All Rights Reserved.                                                            |            |
|                                                                          |                                                                                                    |            |

- 2. From the Have an account already? page:
  - a. Email: enter your email address
     Note: The email you use to create the account will be the email you use to sign in to your account. If you ever change your email you will have to use the new email to sign on.
  - b. Click the **Search** button

| 12 | Safety  |
|----|---------|
|    | Codes   |
| C' | Council |

| Safety Codes Council                                                       | 🗮 My Account |
|----------------------------------------------------------------------------|--------------|
| My Account Courses/ Exams Online Store Credential Search Help              |              |
| Account Search Result                                                      |              |
| If you think you entered your email address incorrectly, please try again. |              |
| No matching result was found. Register Now!                                |              |
|                                                                            |              |
|                                                                            |              |
|                                                                            |              |
|                                                                            |              |

The system will search for an existing account with the email address you entered. If there are no records found, you can continue to register and create a new account. If an account is found with the email address you entered, you will be instructed to sign in or request a password reset.

- 3. From the Account Search Result page:
  - a. Click the **Register Now** button

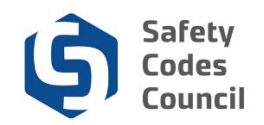

## **FOIP Agreement**

|                                                   |                                                                           |                                                                               |                                                                      |                                                                                   |                                                                         |                                                                            |                                                                                 |                                                                               | := Му А                                  |
|---------------------------------------------------|---------------------------------------------------------------------------|-------------------------------------------------------------------------------|----------------------------------------------------------------------|-----------------------------------------------------------------------------------|-------------------------------------------------------------------------|----------------------------------------------------------------------------|---------------------------------------------------------------------------------|-------------------------------------------------------------------------------|------------------------------------------|
| y Account                                         | Courses/ Exams                                                            | Learning Path                                                                 | Online Store                                                         | Credential Search                                                                 | Help                                                                    |                                                                            |                                                                                 |                                                                               |                                          |
| lew Use                                           | er Account                                                                | Creation                                                                      | OIP Statement                                                        |                                                                                   |                                                                         |                                                                            |                                                                                 |                                                                               |                                          |
| FOIP Disclosu                                     | ure                                                                       |                                                                               |                                                                      |                                                                                   |                                                                         |                                                                            |                                                                                 |                                                                               |                                          |
| The collectior<br>support the a<br>information to | n of personal informal<br>administration and del<br>o the Manager, Policy | tion on this system is<br>ivery of certification, a<br>and Legislation at the | authorized under se<br>accreditation, and tra<br>e Safety Codes Cour | ction 33(c) of the <i>Free</i><br>ining programs, and f<br>ncil, Suite 500, 10405 | edom of Information and<br>or program evaluation<br>Jasper Ave. NW, Edn | nd Protection of Privac<br>and planning purpose<br>nonton, Alberta, T5J 3l | y (FOIP) Act. This perso<br>s. Please direct questio<br>N4, Telephone: 780.413. | nal information will be<br>ns concerning the colle<br>0099 or Toll free 1.888 | used to<br>ection of this<br>9.413.0099. |
|                                                   |                                                                           |                                                                               |                                                                      |                                                                                   |                                                                         |                                                                            |                                                                                 |                                                                               |                                          |
|                                                   |                                                                           |                                                                               |                                                                      |                                                                                   |                                                                         |                                                                            |                                                                                 |                                                                               |                                          |
|                                                   |                                                                           |                                                                               |                                                                      |                                                                                   |                                                                         |                                                                            |                                                                                 |                                                                               |                                          |
|                                                   |                                                                           |                                                                               |                                                                      |                                                                                   |                                                                         |                                                                            |                                                                                 |                                                                               |                                          |
|                                                   |                                                                           |                                                                               |                                                                      |                                                                                   |                                                                         |                                                                            |                                                                                 |                                                                               |                                          |
|                                                   |                                                                           |                                                                               |                                                                      |                                                                                   |                                                                         |                                                                            |                                                                                 |                                                                               | Canaal                                   |

- 4. From the New User Account Creation page:
  - a. Read the FOIP Disclosure
  - b. Click the **Continue** button.

Note: If you have any questions or concerns, you can contact the Council as outlined in the disclosure.

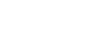

2024

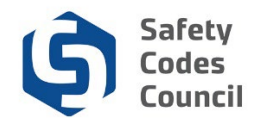

## **User Account Information**

| New User Acco         | Int Creation Costs at Associ                                                                                                    |  |  |  |
|-----------------------|----------------------------------------------------------------------------------------------------|--|--|--|
| Personal Informati    | un                                                                                                    |  |  |  |
| Pathe                 | Please select V                                                                                                    |  |  |  |
| First Name:           |                                                                                                    |  |  |  |
|                       | Neglos:                                                                                                    |  |  |  |
| Midde Name:           |                                                                                                    |  |  |  |
| Last Name:            | 50072                                                                                                    |  |  |  |
| Softic                | Plass solect 🖌                                                                                                    |  |  |  |
| Organization          |                                                                                                    |  |  |  |
| Tite:                 |                                                                                                    |  |  |  |
| Date of Birth         |                                                                                                    |  |  |  |
| Address Information   |                                                                                                    |  |  |  |
| Address mornau        | **                                                                                                    |  |  |  |
| Address Line1:        |                                                                                                    |  |  |  |
|                       | Prejassi                                                                                                    |  |  |  |
| Address Line2         |                                                                                                    |  |  |  |
| Chy                   | August                                                                                                    |  |  |  |
| Province/ State:      | Alberta 🔽                                                                                                    |  |  |  |
|                       | Tegasi                                                                                                    |  |  |  |
| Pestal/2p Code:       | Report Control Control |  |  |  |
| Cautty:               | CANADA 🗹                                                                                                    |  |  |  |
|                       | Aspess                                                                                                    |  |  |  |
| Contact Informatio    | a                                                                                                    |  |  |  |
| Prov                  |                                                                                                    |  |  |  |
| Phote and             |                                                                                                    |  |  |  |
| Photo mutter          |                                                                                                    |  |  |  |
| Factor County -       |                                                                                                    |  |  |  |
| Farar                 |                                                                                                    |  |  |  |
| Final English         |                                                                                                    |  |  |  |
| C745                  | tan generative and the second second s                                                                                                    |  |  |  |
| Web Login Information |                                                                                                    |  |  |  |
|                       | Enter A Unique Plessand in The Field Below. You Email Address Will Be You Usemane.                                                                                                    |  |  |  |
| New Paperont.         |                                                                                                    |  |  |  |
|                       | Trunsi                                                                                                    |  |  |  |
| Confirm Password:     |                                                                                                    |  |  |  |
|                       |                                                                                                    |  |  |  |
|                       | Unicel Commu                                                                                                    |  |  |  |
|                       | 6 3018 Eating Coast Courte. At Physics Note:                                                                                                    |  |  |  |

- 5. From the New User Account Creation page, enter the following:
  - a. First Name: enter your legal first name
  - b. Last Name: enter your legal last name
  - c. Date of Birth: enter your date of birth (MM/DD/YYYY). The calendar drop-down is not recommended.
  - d. Gender: select your gender
  - e. Address Line1: enter your address (format below)
    - i. 500 10405 Jasper Ave NW
    - ii. PO Box 2 STN A
    - iii. RR 6 STN MAIN
  - f. City: enter the city
  - g. Province: select your province
  - h. Postal Code: enter your postal code
  - i. Country: select your country (defaults to Canada)
  - j. Phone: enter your primary area code and phone number
  - k. Phone ext: enter your phone extension if you have one
  - I. **Phone country**: enter your country
  - m. **New Password:** enter your password must be 6 to 14 characters including one letter and one number.
  - n. Confirm Password: repeat your new password
  - o. Click the **Continue** button

**Note:** If you forget your password you can request a reset by clicking the **Forgot your password?** link on the logon screen.

**Note:** You cannot edit your name once your account has been created. This can only be done by contacting the Council. Refer to the tutorial in HELP for detailed instructions on how to request a name change.

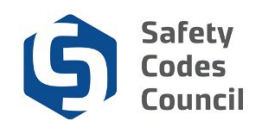

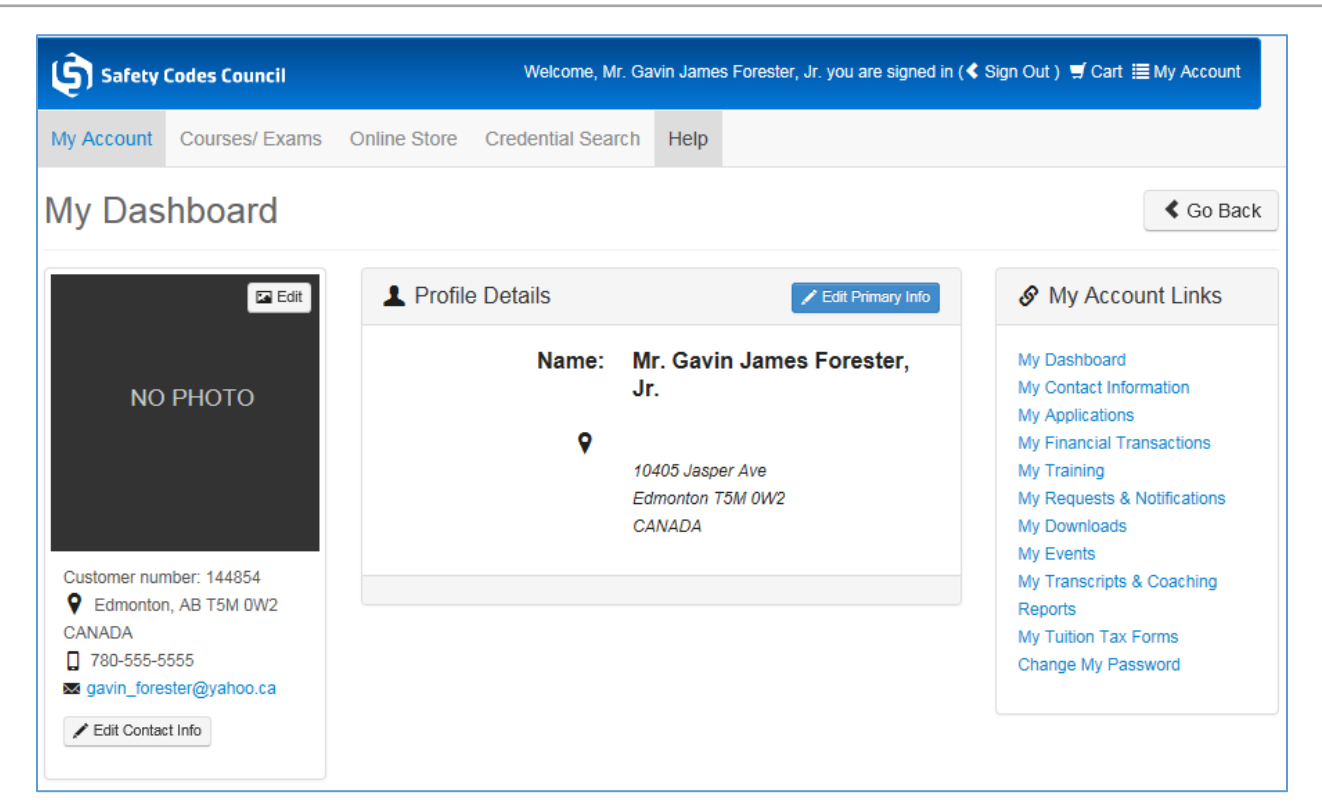

Your user account has successfully been created.